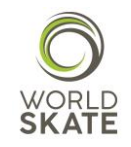

## WORLD SKATE SPORTS ENTRY PLATFORM

## ARTISTIC SKATING CLUB PROFILE SET UP NATIONAL FEDERATIONS' GUIDE

This guide is addressed to National Federations and provides all the necessary information to ensure a successful Artistic Skating Club profile set up on our Sports Entry Platform in order to approve and consequently allow the single Clubs to register their athletes to the World Skate Artistic Skating World Cup 2018, which will be held in Pesaro (Italy) from November 7 to November 11, 2018.

The aim of this guide is to provide all the authorized users accessing the Sports Entry Platform with an overview on how to create a Club Profile so that the single approved Clubs can log independently into World Skate Sports Entry Platform.

The Platform is a web-based system, which requires the users to log in using the access information already in possession of all the National Federations.

Let's start from the beginning!

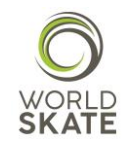

| ✿ WORLD SKATE FEDERATIONS ▼ | TECHINCAL COMMISSIONS EVENTS                      | 🞝 log in 🛛 🚱 English 🗸                                                                                                    |
|-----------------------------|---------------------------------------------------|----------------------------------------------------------------------------------------------------|
|                             | Log in<br>Username<br>Password<br>Log in<br>Close | By clicking on LOG IN, a<br>Pop-up shows up and<br>you will be asked to<br>type in your username<br>and password provided<br>by World Skate. |

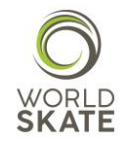

Once you logged into the Platform, you need to select the *Clubs* section as shown below

|                                                                                                    |                                                                                                    |                                                                                                    | K                                                                                                    |                                                                              |
|----------------------------------------------------------------------------------------------------|----------------------------------------------------------------------------------------------------|----------------------------------------------------------------------------------------------------|----------------------------------------------------------------------------------------------------|------------------------------------------------------------------------------|
|                                                                                                    |                                                                                                    | 6                                                                                                    |                                                                                                    |                                                                              |
|                                                                                                    |                                                                                                    |                                                                                                    |                                                                                                    |                                                                              |
| WORLD SKATE FEDERATIONS                                                                                                    | TECHNICAL COMMISSIO                                                                                                    | DNS EVENTS                                                                                                    | G                                                                                                    | LOG OUT 🔇 ENGLIS                                                             |
| $\sim$                                                                                                    |                                                                                                    |                                                                                                    |                                                                                                    |                                                                              |
| ne Clubs                                                                                                    |                                                                                                    |                                                                                                    |                                                                                                    |                                                                              |
|                                                                                                    |                                                                                                    |                                                                                                    |                                                                                                    |                                                                              |
|                                                                                                    |                                                                                                    |                                                                                                    |                                                                                                    |                                                                              |
| The new Wor                                                                                                    | ld Skate Spor                                                                                                    | ts Entry Platform                                                                                                    | is ready!                                                                                                    |                                                                              |
| The new Wor                                                                                                    | Id Skate Spor                                                                                                    | ts Entry Platform                                                                                                    | n is ready!                                                                                                    | World Skate.                                                                 |
| The new Wor<br>A quick and functional that serve<br>The Platform is composed of two<br>1. The personal data area the                                                                                                    | Id Skate Spor                                                                                                    | ts Entry Platform<br>National Federations and all those that, II                                                                                                    | n is ready!<br>n several respects, collaborate with<br>ose World Skate, its Continental Ar                                                          | i World Skate.<br>eas, Technical                                             |
| The new Wor<br>A quick and functional that serve<br>The Platform is composed of two<br>1. The personal data area thh<br>Commissions and Nationa<br>minutes, letters, etc.).                                                                                                    | Id Skate Spor<br>es the Technical Commissions, the<br>operational areas:<br>at includes a vast database with al<br>I Federations. In this area you can                                                                                                    | ts Entry Platform<br>National Federations and all those that, in<br>the info related to the bodies that comp<br>find continuously updated data and orga                                                   | n several respects, collaborate with<br>ose World Skate, its Continental Ar<br>nize and store documents (statute)                                   | World Skate.<br>eas, Technical<br>s, regulations,                            |
| The new Wor<br>A quick and functional that serve<br>The Platform is composed of two<br>1. The personal data area the<br>Commissions and Nationa<br>minutes, letters, etc.).<br>2. The operational area for th<br>the organization of compo                                                                                                    | Id Skate Spor<br>es the Technical Commissions, the<br>operational areas:<br>at includes a vast database with ai<br>Il Federations. In this area you can<br>be management of the entries for<br>etitions.                                                                                                    | ts Entry Platform<br>National Federations and all those that, in<br>I the info related to the bodies that comp<br>find continuously updated data and orga<br>big World Skate events. This area leads to   | n several respects, collaborate with<br>ose World Skate, its Continental Ar<br>nize and store documents (statutes<br>a smoother management of the d | World Skate.<br>eas, Technical<br>s, regulations,<br>ata flow required for   |
| The new Wor<br>A quick and functional that serve<br>The Platform is composed of two<br>1. The personal data area th<br>Commissions and Nationa<br>minutes, letters, etc.).<br>2. The operational area for th<br>the organization of competitions of the platform of the server of the server of t | Id Skate Spor<br>es the Technical Commissions, the<br>operational areas:<br>at includes a vast database with al<br>I Federations. In this area you can<br>be management of the entries for<br>etitions.                                                                                                    | ts Entry Platform<br>National Federations and all those that, in<br>I the info related to the bodies that comp<br>find continuously updated data and orga<br>big World Skate events. This area leads to   | n several respects, collaborate with<br>ose World Skate, its Continental Ar<br>nize and store documents (statute)<br>a smoother management of the d | World Skate.<br>eas, Technical<br>s, regulations,<br>ata flow required for   |
| The new Wor           A quick and functional that serve<br>The Platform is composed of two           1. The personal data area the<br>Commissions and Nationa<br>minutes, letters, etc.).           2. The operational area for the<br>the organization of composed           You can download the Platform           Inline Speed Skating Platform                                                                                                    | Id Skate Spor<br>es the Technical Commissions, the<br>poperational areas:<br>at includes a vast database with al<br>il Federations. In this area you can<br>be management of the entries for<br>etitions.                                                                                                    | ts Entry Platform<br>National Federations and all those that, in<br>the info related to the bodies that comp<br>if ind continuously updated data and orga<br>big World Skate events. This area leads to   | n several respects, collaborate with<br>ose World Skate, its Continental Ar<br>nize and store documents (statute:<br>a smoother management of the d | i World Skate.<br>eas, Technical<br>s, regulations,<br>ata flow required for |
| The new Wor           A quick and functional that serve<br>The Platform is composed of two           1. The personal data area thin<br>Commissions and Nationa<br>minutes, letters, etc.).           2. The operational area for the<br>the organization of composed           You can download the Platform U           Inline Speed Skating Platform<br>Inline Freestyle Platform Us                                                                                                    | Id Skate Spor<br>es the Technical Commissions, the<br>poperational areas:<br>at includes a vast database with al<br>il Federations. In this area you can<br>be management of the entries for<br>etitions.<br>user guides at the following links:<br>orm User Guide<br>Jser Guide<br>er Guide                                                                                                    | ts Entry Platform<br>National Federations and all those that, in<br>the Info related to the bodies that comp<br>find continuously updated data and orga<br>big World Skate events. This area leads to     | n several respects, collaborate with<br>ose World Skate, its Continental Ar<br>nize and store documents (statutes<br>a smoother management of the d | i World Skate.<br>eas, Technical<br>s, regulations,<br>ata flow required for |
| <ul> <li>The new Wor</li> <li>A quick and functional that serve<br/>The Platform is composed of two</li> <li>The personal data area the<br/>Commissions and Nationa<br/>minutes, letters, etc.).</li> <li>The operational area for the<br/>the organization of composed</li> <li>You can download the Platform U</li> <li>Inline Speed Skating Platform US</li> <li>Artistic Skating Platform U</li> </ul>                                                                                                    | Id Skate Spor<br>es the Technical Commissions, the<br>operational areas:<br>at includes a vast database with ail<br>I Federations. In this area you can<br>be management of the entries for<br>etitions.<br>User guides at the following links:<br>orm User Guide<br>Jser Guide<br>Jser Guide<br>Jser Guide                                                                                                    | ts Entry Platform<br>National Federations and all those that, in<br>It he info related to the bodies that comp<br>find continuously updated data and orga<br>big World Skate events. This area leads to   | n several respects, collaborate with<br>ose World Skate, its Continental Ar<br>nize and store documents (statute<br>a smoother management of the d  | i World Skate.<br>eas, Technical<br>s, regulations.<br>ata flow required for |
| The new Wor         A quick and functional that serve         The Platform is composed of two         1. The personal data area the         Commissions and Nationa         minutes. letters, etc.)         2. The operational area for the         the organization of compresent         You can download the Platform W         Inline Speed Skating Platform W         Inline Hockey Platform W         Artistic Skating Platform W         We are sure you will find this plat                                                                                                    | Id Skate Spor<br>es the Technical Commissions, the<br>operational areas:<br>at includes a vast database with ai<br>of Federations. In this area you can<br>be management of the entries for<br>stituons.<br>User guides at the following links:<br>orm User Cuide<br>or Guide<br>er Guide<br>ser Guide<br>ser Guide                                                                                                    | ts Entry Platform<br>National Federations and all those that, in<br>I the info related to the bodies that comp<br>find continuously updated data and orga<br>big World Skate events. This area leads to   | n several respects, collaborate with<br>ose World Skate, its Continental Ar<br>nize and store documents (statute)<br>a smoother management of the d | i World Skate.<br>eas, Technical<br>s, regulations,<br>ata flow required for |
| <ul> <li>The new Work</li> <li>A quick and functional that serve<br/>the Platform is composed of two</li> <li>The personal data area the<br/>commissions and Nationa<br/>minutes, letters, etc.)</li> <li>The operational area for the<br/>the organization of composed</li> <li>Inline Speed Skating Platform Us</li> <li>Inline Freestyle Platform Us</li> <li>Artistic Skating Platform Us</li> <li>Artistic Skating Platform Us</li> </ul>                                                                                                    | I CONTRACT SEAL OF THE SEAL OF THE SEAL OF | ts Entry Platform<br>National Federations and all those that, in<br>I the info related to the bodies that comp<br>of ind continuously updated data and orga<br>big World Skate events. This area leads to | n several respects, collaborate with<br>ose World Skate, its Continental Ar<br>nize and store documents (statute:<br>a smoother management of the d | i World Skate.<br>eas, Technical<br>s, regulations,<br>ata flow required for |
| <ul> <li>The new Work</li> <li>A quick and functional that serve</li> <li>The Platform is composed of two</li> <li>The personal data area the Commissions and National induces, letters, etc.).</li> <li>The operational area for the organization of composed</li> <li>You can download the Platform W</li> <li>Inline Speed Skating Platform US</li> <li>Artistic Skating Platform US</li> <li>We are sure you will find this plat platform@worldskate.org</li> <li>We will reply as soon as possible</li> </ul>                                                                                                    | Id Skate Spor<br>es the Technical Commissions, the<br>operational areas:<br>at includes a vast database with ail<br>I Federations. In this area you can<br>be management of the entries for<br>etitions.<br>User guides at the following links:<br>orm User Guide<br>Jser Guide<br>Iser Guide<br>Iser Guide<br>Iser Guide                                                                                                    | ts Entry Platform<br>National Federations and all those that, in<br>It he info related to the bodies that comp<br>find continuously updated data and orga<br>big World Skate events. This area leads to   | n several respects, collaborate with<br>ose World Skate, its Continental Ar<br>nize and store documents (statute<br>a smoother management of the d  | i World Skate.<br>eas, Technical<br>s, regulations,<br>ata flow required for |

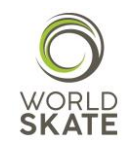

|                             |                       | WORLD<br>SKATE                          | (       | <br>      |             |
|-----------------------------|-----------------------|-----------------------------------------|---------|-----------|-------------|
| ♠ WORLD SKATE FEDERATIONS - | TECHNICAL COMMISSIONS | EVENTS                                  |         | 🕞 LOG OUT | 🚱 ENGLISH 🗸 |
| Home Clubs                  |                       |                                         |         |           |             |
|                             |                       | © 2018 World Skat<br>Powered by 3g IT S | e<br>ri |           |             |

In the Clubs page, you have to create a New Club, by clicking on the highlighted icon.

First of all the System will ask you the Club name and press ok

| ame |  |  |  |
|-----|--|--|--|
|     |  |  |  |
| ок  |  |  |  |

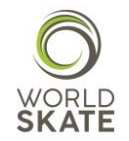

## Once you click on the OK button, a Club profile page will show up

|                                                                  |                       | WORLD<br>SKATE |              |          |
|------------------------------------------------------------------|-----------------------|----------------|--------------|----------|
| WORLD SKATE FEDERATIONS                                          | TECHNICAL COMMISSIONS | EVENTS         | 🕒 LOG OUT    | ENGLISH  |
| Home Clubs                                                       |                       |                |              |          |
| + New                                                            | Club 🗾                |                | <b>P</b> Sav | e Cancel |
| Q                                                                | Country *             |                |              |          |
|                                                                  | Club Director *       | Phone •        | Address *    |          |
|                                                                  | Board                 | Phone 2        | Web site     |          |
| <u>1</u> Fill in all the fields mark                             | ed with               | Mobile         | Email *      |          |
| <u>2</u> Click on the "+" icon to<br>Club Director's information | nsert                 | FAX            | Misc         |          |
|                                                                  |                       |                |              |          |

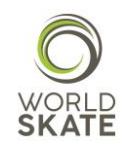

## [New]

| Name *               | Phone *                                                                    | Address  |
|----------------------|----------------------------------------------------------------------------|----------|
| Surname •            | Phone 2                                                                    | Web site |
| Birthdate yyyy-mm-dd | Mobile                                                                     | Email *  |
| Country              | FAX                                                                        | Misc     |
| ✓ Confirm            |                                                                            |          |
|                      | Step 3 tap in                                                              | Close    |
|                      | all the Club<br>Director's<br>information                                  |          |
|                      | <ul> <li><u>Step 4</u> Confirm<br/>all Data and<br/>Information</li> </ul> |          |

<u>Step 5</u> Once you completed everything, <u>please</u> <u>do not forget to</u> <u>press on the</u> <u>"Save" button!</u>

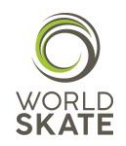

| WORLD SKATE FEDERATIONS                        | <ul> <li>TECHNICAL COMMISSIONS</li> </ul> | EVENTS         |           |         | C+LOG OUT | 🚱 ENGLISH 🕶 |
|------------------------------------------------|-------------------------------------------|----------------|-----------|---------|-----------|-------------|
| + New                                          |                                           |                |           |         | / Edit    | × Delete    |
| Q                                              | Country •                                 |                |           |         |           |             |
|                                                | Board                                     |                |           |         |           |             |
| Once you set up the                            | Phone •                                   |                | Address * |         |           |             |
| Club Profile, you will<br>see all the fields   | Phone 2                                   |                | Web site  |         |           |             |
|                                                | Mobile                                    |                | Email *   |         |           |             |
| Now you have to                                | MODIE                                     |                |           |         |           |             |
| Account for the Club<br>to let it log into our | FAX                                       |                | Misc      |         |           |             |
| Platform. At this<br>purpose click on "+       | liser accounts                            |                |           |         |           | li.         |
| New" button                                    | + New                                     |                |           |         |           |             |
|                                                |                                           |                |           |         |           |             |
|                                                |                                           |                |           |         | Search    |             |
|                                                | Username 🌲 Active                         | Access profile | Name      | Surname | \$        |             |

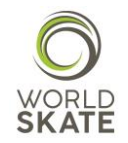

A pop up will show up and you will have to fill in the required fields as follows:

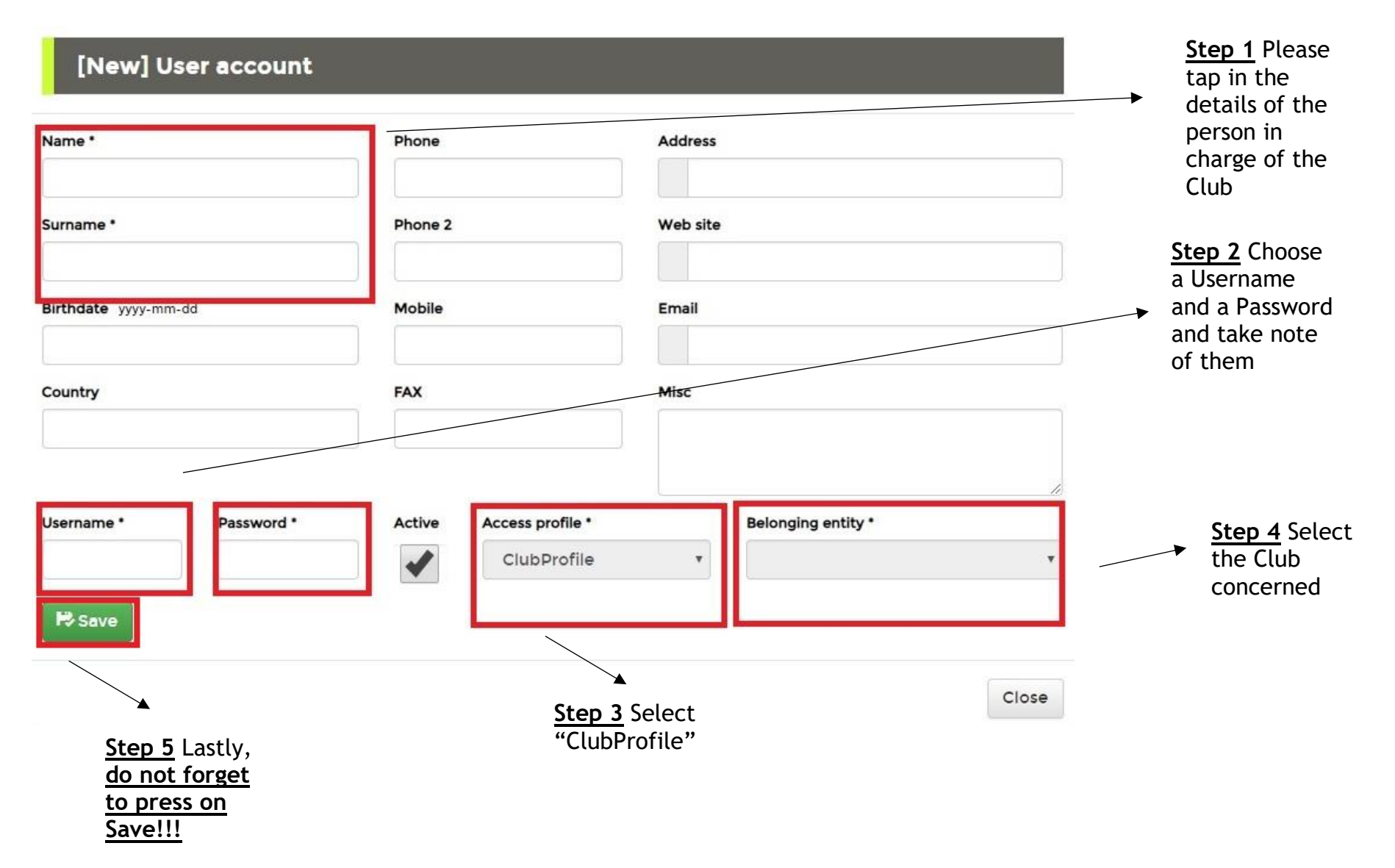

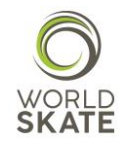

Now you have created the Club credentials, please keep them safely and do not forget to send them to the Club concerned.

You can always check your club User Accounts menu as well as you can change, modify or delete users' profiles, usernames and passwords as shown below

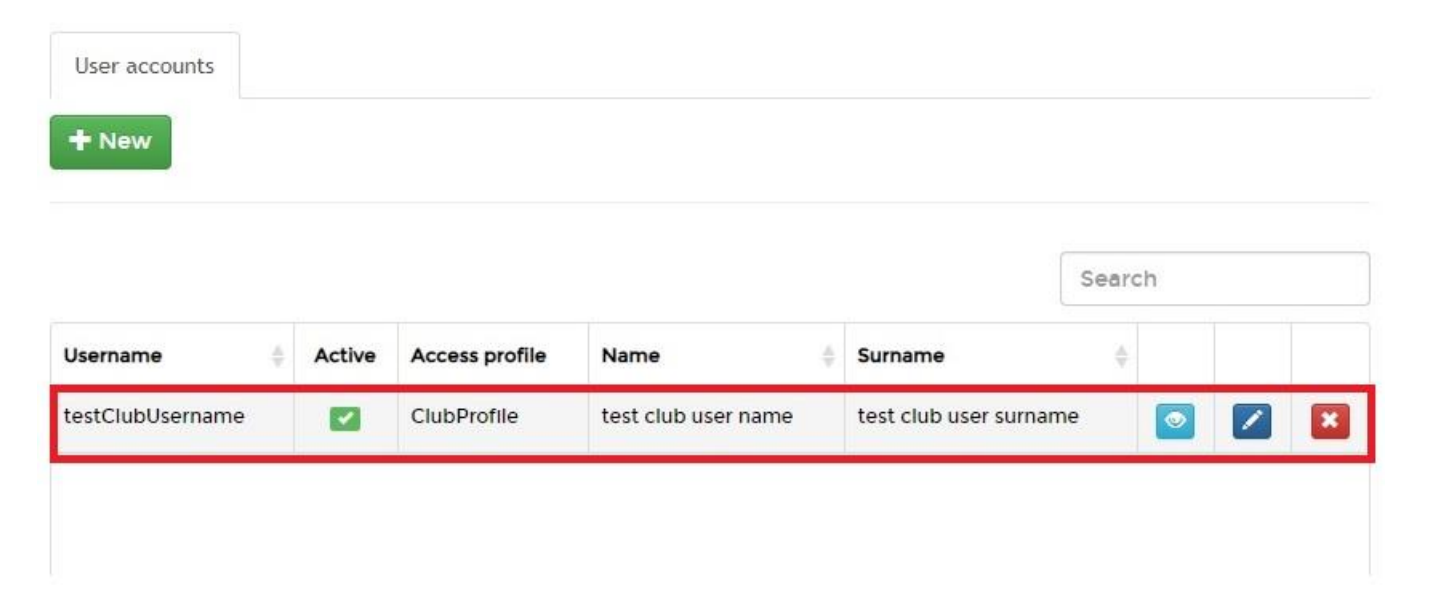

Lastly, we would like to remind you that the Artistic Skating World Cup is an event open to National Federations and to single Clubs. The limit is set on 5 groups for each specialty per Nation (National Federation and/or Club) except for Promotional Quartets and Groups (open category). The Hosting Nation can enter up to 7 groups for each specialty.

The limits are set as per the Artistic Skating Rulebook and any other official communication regarding this event.

The system works in the same way as usual, at this purpose we kindly ask all the National Federations to provide the Clubs with the Artistic Skating Platform User Guide that you can find on the Platform Homepage. The only differences concern the number of disciplines (you will only find "Precision", "Quartets" and "Show") and the possibility to choose different categories such as "Youth" and "Promotional".

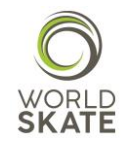

Thank you for your attention.

We hope this guide can be useful and will help you throughout the whole Registration Process.

In case of need please do not hesitate to contact us at platform@worldskate.org.

World Skate Sports Entry Platform Staff

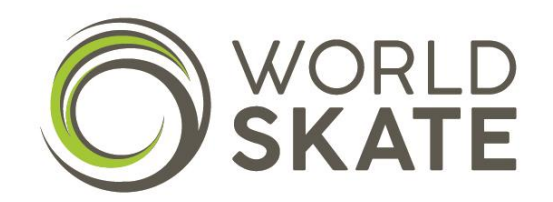